## คู่มือศูนย์อำนวยความสะดวก Talent Mobility

ปัจจุบันระบบฐานข้อมูล Talent Mobility ยังอยู่ในขั้นการพัฒนาและปรับปรุงให้สมบูรณ์ แต่ เนื่องจากโครงการนี้เป็นนโยบายเร่งด่วนของรัฐบาลเพื่อสนับสนุนภาคเอกชน ดังนั้นระบบฐานข้อมูลจึงต้องเปิด ใช้เพื่อเป็นช่องทางหนึ่งสำหรับการติดต่อสื่อสาร โดยในปัจจุบันระบบมีความสามารถดังนี้

- ระบบสามารถรองรับการลงทะเบียนเป็นสมาชิกของนักวิจัย/ผู้เชี่ยวชาญ และสถานประกอบการ
- สถานประกอบการ และตัวแทนศูนย์อำนวยความสะดวก Talent Mobility สามารถค้นหา นักวิจัย/ผู้เชี่ยวชาญ
- ระบบสามารถรองรับการรับคำร้องเบื้องต้นจากสถานประกอบและการค้นหารายชื่อนักวิจัย/ ผู้เชี่ยวชาญเบื้องต้น ในส่วนการติดต่อประสานงานต้องใช้กระบวนการเดิม (Manual) และใน อนาคตระบบจะรองรับการจัดทำเอกสารทั้งหมดในขั้นตอนดำเนินงาน
- ระบบถูกออกแบบให้ทำการจัดกลุ่มสถานประกอบการตามพื้นที่ภาค (ตามที่อยู่ที่สถาน ประกอบการระบุ) ส่งผลให้ตัวแทนศูนย์ไม่สามารถเห็นหรือดำเนินการใดๆกับสถานประกอบการ ที่อยู่ในภูมิภาคอื่น (หมายเหตุ ตัวแทนศูนย์สามารถทำการสมัครสมาชิกให้สถานประกอบการได้ แต่ไม่สามารถทำการอนุมัติได้ ต้องทำการแจ้งไปที่ผู้ดูแลระบบหรือตัวแทนศูนย์ภูมิภาคนั้น)

ในเอกสารคู่มือระบบสารสนเทศฐานข้อมูล Talent Mobility สำหรับตัวแทนศูนย์ฯ ฉบับนี้ ประกอบด้วย 5 หัวข้อดังนี้

- การเข้าสู่ระบบสารสนเทศฐานข้อมูล Talent Mobility
- การสมัครสมาชิกระบบฐานข้อมูลในฐานะตัวแทนศูนย์ฯ
- เครื่องมือของระบบฐานข้อมูล
- การสมัครสมาชิก Talent Mobility ของสถานประกอบการและการอนุมัติการสมัคร
- การตรวจเช็คความต้องการของสถาประกอบการในระบบฐานข้อมูล

### 1. การเข้าระบบสารสนเทศฐานข้อมูล Talent Mobility

1.1 เข้าสู่เว็บไซต์ http://talentmobility.or.th/ ดังรูปที่ 1

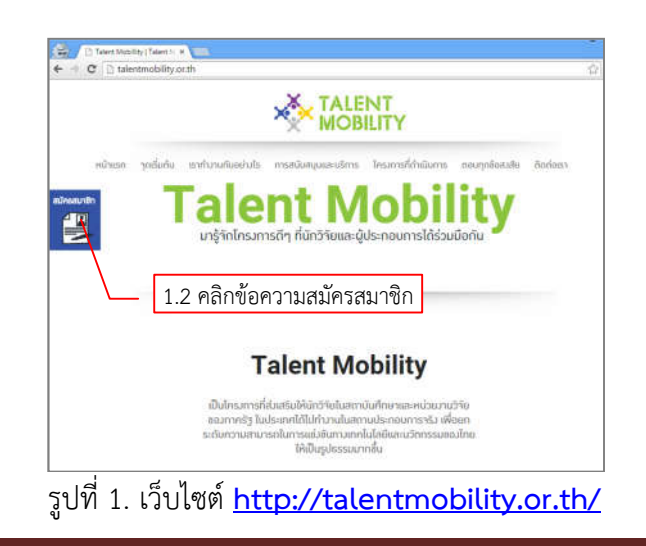

1.2 ทำการคลิกข้อความ "**สมัครสมาชิก**" ในหน้าเพจดังกล่าวเพื่อเข้าสู่เว็บไซต์ฐานข้อมูล Talent Mobility (http://203.151.187.32/authen/) ดังรูปที่ 2

| → C 201.151.187.82-authen                          |                      |                   | Ter S   | a diam'ne                                                        | in al second      |
|----------------------------------------------------|----------------------|-------------------|---------|------------------------------------------------------------------|-------------------|
| Tames Methidy Datahine                             | Ĩ                    |                   | Barriso | <b>1</b> 11                                                      |                   |
| exercition and                                     | nonstlande blar non  | ารมีสารเหริสาร    |         | forestar                                                         |                   |
| สถัติร่านวนงาน                                     | da (loa)             | transpa (lavel)   |         | 1. marriaga<br>2. adirija arrendav                               | developed designs |
| usino 10 dutupan viv 100<br>stavo                  | dia (diametro)       | srisseya (Eansja) |         | reliere<br>remanuelitere                                         |                   |
|                                                    | daciildaan uuri ve   |                   |         | 1. marciage<br>2. adequa avvectara<br>3. sectore studies theorem | -                 |
|                                                    | พลางมหายวิทธุประชาชม |                   |         | usid<br>4 decasil mayon miger                                    |                   |
| ufider gleffanselben finle genintel<br>Anstanne 11 | Uzuärryv::fleguarite | pevg jklc         | 00      | BYTERDINE CASE                                                   |                   |
| <b>1</b>                                           | errad                | -                 |         | > Directorio technical                                           | Tuerre Motoley    |
|                                                    |                      |                   |         | ►⊇ é ortes bitropoment en                                        |                   |
| สถิสิการสึกษา                                      |                      |                   |         |                                                                  |                   |
|                                                    |                      |                   |         |                                                                  |                   |

รูปที่ 2. เว็บไซต์ฐานข้อมูล Talent Mobility (http://203.151.187.32/authen/)

## 2. การสมัครสมาชิกระบบฐานข้อมูลในฐานะตัวแทนศูนย์ฯ

2.1 ทำการแจ้งความต้องการต่อผู้ดูแลระบบ (Administrator) ผ่านอีเมล tmstaff@sti.or.th เพื่อ ทำการเพิ่มสมาชิกตัวแทนศูนย์ฯ ในระบบพร้อมกับส่งข้อมูลดังนี้

- ชื่อ-นามสกุล
- อีเมล
- ต้นสังกัด

2.2 ภายหลังจากผู้ดูแลระบบดำเนินการเพิ่มชื่อ ระบบจะทำการส่งอีเมลไปยังผู้สมัครดังรูปที่ 3

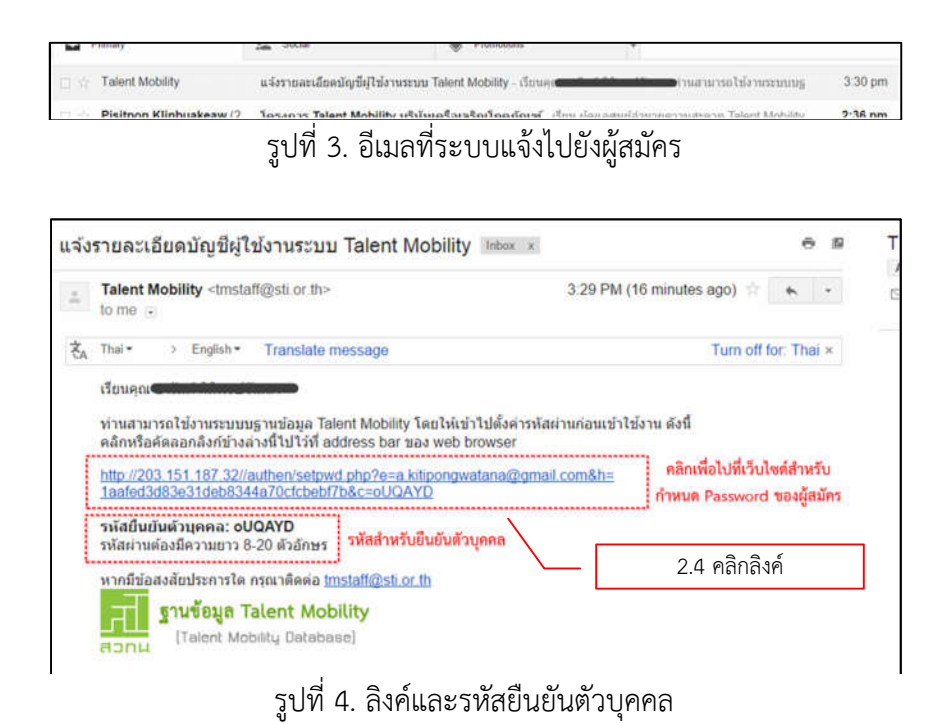

2.3 ภายในอีเมลประกอบไปด้วยข้อมูล 2 ส่วนที่สำคัญดังรูปที่ 4 คือ

- ลิงค์สำหรับการยืนยันตัวบุคคล และกำหนดรหัสผ่าน (Password)
- รหัสยืนยันตัวบุคคล

2.4 ทำการคลิกลิงค์ดังกล่าว เพื่อเข้าไปยังระบบฐานข้อมูลดังรูปที่ 5

2.5 ทำการกำหนดรหัสผ่าน (Password) และกรอกรหัสยืนยันตัวบุคคลจากอีเมลที่ได้รับ

| <b>จ</b> ะ ตั้งค่ารหัสผ่าน | / L    | รหัสยืนยันตัวบุคคล                    |
|----------------------------|--------|---------------------------------------|
| รณัสผ่าน :                 |        | (รหัสผ่านต้องมีความขาว 6-20 ด้วอักษร) |
| *ยืนยับรนัสผ่าน :          |        | (รพัสผ่านต้องมีความขาว 6-20 ตัวอักษร) |
| "รหัสยืนยันบุคคล :         | oUQAYD | (รหัสนี้ถูกจัดส่งให้ทางอีเมล์)        |

รูปที่ 5. กำหนดรหัสผ่านและกรอกรหัสยืนยันตัวบุคคล

2.5 ภายหลังการกดปุ่มตกลงในรูปที่ 5 ระบบจะกำหนดและแสดงชื่อผู้ใช้ (Username) ดังรูปที่ 6

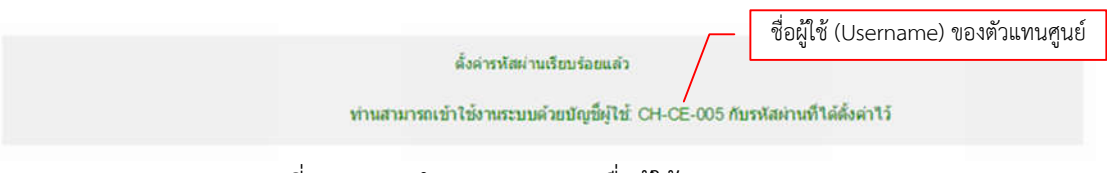

รูปที่ 6. ระบบกำหนดและแสดงชื่อผู้ใช้ (Username)

## 3. เครื่องมือของระบบฐานข้อมูล

เครื่องมือของระบบฐาน<sup>ี</sup>้ข้อมูลสำหรับตัวแทนศูนย์ๆ ประกอบด้วย 4 ส่วนคือ 1) ระบบจับคู่ความ ต้องการกับนักวิจัย 2) อนุมัติการลงทะเบียนบริษัท 3) ค้นหานักวิจัย/ผู้เชี่ยวชาญ 4) รายงานสถิติ ดังรูปที่ 7

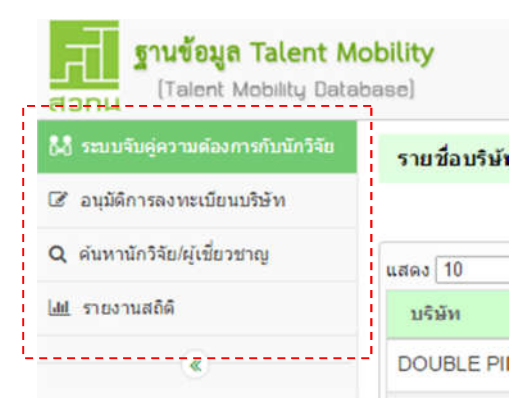

รูปที่ 7 เครื่องมือสำหรับตัวแทนศูนย์อำนวยความสะดวก Talent Mobility

## 4. การลงทะเบียนและการอนุมัติการการลงทะเบียนให้สถานประกอบการ

การลงทะเบียนเป็นสมาชิกของสถานประกอบการสามารถทำได้ 2 วิธีคือ 1) ตัวแทนศูนย์ฯเป็น ผู้ดำเนินการแทน และ 2) สถานประกอบการสมัครด้วยตนเอง

ภายหลังจากการเข้าสู่ระบบในฐานะตัวแทนศูนย์ฯ ให้ทำการเลือกเครื่องมือ "อนุมัติการลงทะเบียน" ดังรูปที่ 8 ถัดจากนั้นระบบจะแสดงตารางรายชื่อบริษัทซึ่งแบ่งออกเป็น 2 หมวดคือ "รอการอนุมัติ" ซึ่งเป็น หมวดที่แสดงรายชื่อสถานประกอบการที่รอการอนุมัติการลงทะเบียน ขณะที่หมวด "อนุมัติแล้ว" เป็นหมวด แสดงรายชื่อสถานประกอบการที่ได้รับการอนุมัติการลงทะเบียน

|                                    | คลิกเลือก                             |
|------------------------------------|---------------------------------------|
| 🖧 ระบบจับคู่ความต้องการกับนักวิจัย | อนมัดิการลงทะเบียนบริษัท              |
| 🕼 อนุมัติการลงทะเบียนบริษัท        |                                       |
| Q ค้นหานักวิจัย/ผู้เชี่ยวชาญ       | รอการอนุมัติ อนุมัติแล้ว              |
| [ <u>มป</u> รายงานสถิดิ            | แสดง 10 รายการ หมวด "รอการอนุมัติ" แล |
| «                                  | <b>บริษัท</b> "อนุมัติแล้ว"           |
|                                    | ໃນມີข้อมูล                            |
|                                    |                                       |

รูปที่ 8 เลือกเครื่องมือ "อนุมัติการลงทะเบียน"

## 4.1 ตัวแทนศูนย์ฯ เป็นผู้ดำเนินการแทน

4.1.1 คลิกเลือกหมวด "รอการอนุมัติ" หรือ "อนุมัติแล้ว" ดังรูปที่ 9

4.1.2 ภายหลังจากทำการคลิกปุ่ม "เพิ่มรายชื่อบริษัท" จะปรากฏหน้าต่างสำหรับกรอก รายละเอียดสถานประกอบการดังรูปที่ 10

4.1.3 ทำการกร<sup>อ</sup>กข้อมูลให้ครบถ้วน และทำการกดปุ่มบันทึก จากนั้นระบบจะแสดงชื่อของ สถานประกอบการในหมวด "อนุมัติแล้ว" ดังรูปที่ 11 ซึ่งสามารถตรวจเช็คได้ด้วยการทำการค้นหา นอกจากนี้ ระบบได้ทำการส่งอีเมลไปยังผู้ประสานงานของสถานประกอบการเพื่อให้ทำการยืนยันตัวบุคคล กำหนด รหัสผ่าน (Password) และรับชื่อผู้ใช้ (Username) ดังตัวอย่างในรูปที่ 12 และ 13 ซึ่งสามารถพิจารณา ขั้นตอนดังกล่าวนี้ได้จากคู่มือของสถานประกอบการ

| 5-01 HA                           | / 4.1.1 คลิก             | เเลือกหมวด "รอการอนุมัติ" |                     |             |                 |
|-----------------------------------|--------------------------|---------------------------|---------------------|-------------|-----------------|
| 🛃 ระบบจีนสูดวามต่องการกับนักวิจัย | อนมีดีการอาทะเบียรณรัชพ  |                           | 412 คลิกป่มเพิ่มร   | สาย         | _               |
| 🕼 ອນຸມີທີ່ການສະຫະເນີຍນະອຳອົກ      |                          |                           |                     |             | a final de tata |
| Q. ສົນຫານັກວິຈັນໃຊ້ເນີ້ຍວນາญ      | รอการอนุมิดี อนุมิดิแต่ว |                           | "เพิ่มรายชื่อบริษัท | "           | C1954105201991  |
| 😹 รายงานสถิติ                     | นสดง 10 🔹 รายการ         |                           |                     | สัมหา :     |                 |
| 4                                 | บริษัท                   | * จังหวัดที่ตั้ง          | 1 ผู้ติดต่อ 1       | วันที่สมัดร | า อนุมัต ลม     |
|                                   | ไม่มีข้อมูล              |                           |                     |             |                 |
|                                   |                          |                           |                     | 100.000     |                 |
|                                   |                          |                           |                     |             |                 |

รูปที่ 9 เลือกเครื่องมือ "อนุมัติการลงทะเบียน"

| 7. Az              | мусотрапу2                  |      |                   | * เลขมระเบียนนิดิยุคคล 1234567890             | Q         |
|--------------------|-----------------------------|------|-------------------|-----------------------------------------------|-----------|
| สถานที่ตั้ง        |                             |      | * รูปแบบการจดพะ   | ះឃើលធ                                         |           |
| เลษที              |                             |      | 0 บริษัทขนาดไหล   | ปู่ 🔹 บริษัทขนาดกลางและขนาดปอบ 💿 วิสาหกิจขุมข | ณ/ อันร   |
| อาคาร/<br>หมู่บ้าน | 4                           | iu 👘 | ประเภทอุดสาหกรร   | รม                                            |           |
| ดมม                |                             |      |                   |                                               | ٠         |
| * จังหวัด          | กรุงเทพมหานคร               | •    | เส้ดกัณฑ์         |                                               |           |
| *annakaa           | เขตจดุจักร                  | •    | สันส่วย           |                                               |           |
| ต่าบอ/แขวง         |                             | •    |                   |                                               |           |
| รพัสโปรษณีย์       |                             |      | ผู้ติดต่อประสานงา | ni -                                          |           |
| 900 1900 U         |                             |      | *ชื่อ-สกุล        | arum kitipongwatana                           |           |
| เอนุลดดดอ          |                             |      | โมรตัพท์          | 081axxaxaa                                    |           |
| *โทรส์พบ           | 021234567                   |      | ໍ ຄືເມລັ          | a kitipongwatanan@gmail.com                   |           |
| โพรสาร             | 02xxxxxxx                   |      |                   |                                               |           |
| มือถือ             | accoccit 60                 | _    |                   |                                               | มีนทึก เฮ |
| · Second           | a kitinongustanan@omail.com | 1    | 1.3 กรอกรายละ     | แลี่แดบละกดป่า "บับทึก"                       |           |

# รูปที่ 10 หน้าต่างสำหรับเพิ่มชื่อสถานประกอบการ

| รอการอนุมัติ อนุมัติแต่ว | ทำก | าารค้นหาชื่อสถานปร | ะกอบการ —           | 0 ເຫັນກ              | เซชื่อนริษัท |
|--------------------------|-----|--------------------|---------------------|----------------------|--------------|
| เสลง 10 🔹 รายการ         |     |                    | ศัมหา : [MyC        | company2             |              |
| บริษัท                   | •   | จังหวัดที่ตั้ง 🔅   | អូរីពិពត់ង 🔅        | วันที่สมัคร 🗢        | ອນ           |
| MyCompany2               |     | กรุงเทพมหานคร      | arum kitipongwatana | 25 w.u. 2558 13.54u. |              |

## รูปที่ 11 การตรวจเซ็คผลการเพิ่มชื่อสถานประกอบการ

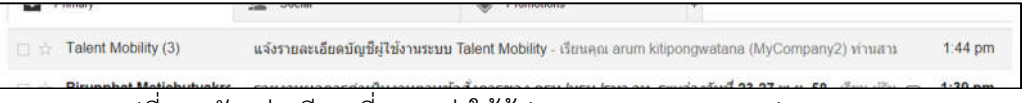

# รูปที่ 12 ตัวอย่างอีเมลที่ระบบส่งให้ผู้ประสานงานของสถานประกอบการ

| i. | Talent Mobility <tmstaff@sti.or.th><br/>to me 🗉</tmstaff@sti.or.th>                                                   | 1:44 PM (22 minutes ago) 📩 🖡 👻                       |
|----|----------------------------------------------------------------------------------------------------|------------------------------------------------------|
| ŻA | Thai * > English * Translate message                                                                                  | Turn off for: Thai ×                                 |
|    | เรียนคุณ arum kitipongwatana<br>(MvCompany2)                                                                          |                                                      |
|    | ท่านสามารถใช้งานระบบบฐานข้อมูล Talent Mobility โดยให้เข<br>คลิกหรือคัดลอกลิงก์ข้างล่างนี้ไปไว้ที่ address bar ของ web | บ้าไปตั้งค่ารหัสผ่านก่อนเข้าใช้งาน ดังนี้<br>browser |
|    | http://203.151.187.32//authen/setpwd.php?e=a.kitipongy<br>bad65b680eed6f666b8cbb0858e8ca68&c=IMkYra                   | vatana@gmail.com&h=                                  |
|    | รหัสยืนยันดัวบุคคล: IMkYra                                                                                            |                                                      |
|    | [###]                                                                                                    |                                                      |
|    | รหัสผ่านต้องมีความยาว 8-20 ตัวอักษร                                                                                   |                                                      |
|    | หากมีข้อสงสัยประการใด กรุณาดิดต่อ <u>tmstaff@sti or.th</u>                                                            |                                                      |
|    | ฐานข้อมูล Talent Mobility                                                                                             |                                                      |
|    | [Talant Mability Database]                                                                                            |                                                      |

# รูปที่ 13 ตัวอย่างเนื้อหาในอีเมลที่ระบบส่งให้ผู้ประสานงานของสถานประกอบการ

#### 4.2 สถานประกอบการสมัครด้วยตนเอง

ภายหลังจากสถานประกอบการทำการสมัครสมาชิก (สามารถพิจารณาได้จากคู่มือการสมัคร ของสถานประกอบการ) สถานประกอบการจะต้องรอการอนุมัติจากตัวแทนศูนย์ฯ กระบวนการอนุมัติสามารถ ดำเนินการได้ดังนี้

4.2.1 เข้าสู่เครื่องมือ "อนุมัติการลงทะเบียน"

4.2.2 คลิกเลือก "รอการอนุมัติ" จากนั้นระบบจะแสดงรายชื่อของสถานประกอบการที่รอ การอนุมัติดังรูปที่ 14

4.2.3 คลิกเลือกปุ่มสีนำเงินในหัวข้ออนุมัติ ภายหลังจากคลิกจะแสดงหน้าต่างดังรูปที่ 15

4.2.4 ถ้าต้องการอนุมัติให้คลิกปุ่ม "อนุมัติ" ถัดจากนั้นระบบจะส่งอีเมล<sup>์</sup>แจ้งไปยังผู้ ประสานงานของสถานประกอบการเพื่อให้ทำการยืนยันตัวบุคคล กำหนดรหัสผ่าน (Password) และรับชื่อผู้ใช้ (Username) เช่นเดียวกับหัวข้อที่ 4.1 ดังตัวอย่างในรูปที่ 12 และ 13 ในกรณีที่ไม่ทำการอนุมัติให้คลิกปุ่ม "ไม่อนุมัติ" จากนั้นระบบจะส่งอีเมลแจ้งไปยังผู้ประสานงานของสถานประกอบการดังตัวอย่างในรูปที่ 16

| องสังการองทะเมืองหรือ 4.2.2 คลิกเลือกหมวด " | รอการอ | หมุมัติ"         |                     |                     |   |           |              |
|---------------------------------------------|--------|------------------|---------------------|---------------------|---|-----------|--------------|
| รอการอนุมัติ อนุมัติแล้ว                    |        |                  |                     |                     |   | 0 เพิ่มรา | ายชื่อบริษัท |
| 18ev 10 • stants                            |        |                  |                     | 4.2.3 คลิก          | _ | <b>`</b>  |              |
| บริษัท                                      |        | จังหวัดที่ตั้ง 🔅 | ผู้ตัดต่อ 🔅         | วันที่สมัคร         |   | สนุบัติ   | ລນ           |
| MyCompany                                   |        | กรุงเทพมหานคร    | arum kitipongwatana | 25 พ.ย. 2558 14:12u |   | 2         | ×            |

| อนุมัติการลง      | การเบียนบริษัท                           |     |                                   |                                         | ▲OH2:00.*        |  |
|-------------------|------------------------------------------|-----|-----------------------------------|-----------------------------------------|------------------|--|
| ນຈີຟາສ MyComp     | สกร ( เลขกระเบียนนิดีบุคคล: 1234567890 ) |     |                                   |                                         |                  |  |
| สถานที่ตั้ง       |                                          |     | ້ รູປແນນກາຮາຄາະ                   | ามีอน                                   |                  |  |
| เฉษที             |                                          |     | <ul> <li>มริษัทขมาดไหญ</li> </ul> | ) = บริษัทขนาดกลางและขนาดช่อม 😑 วิสาหกั | จารุมาประ / อีนก |  |
| ອາທາຣ/<br>ແມ່ນ້ຳນ |                                          | ษ้น | ประเภทสุดสาหกรร                   | 533                                     |                  |  |
| ดมม               |                                          |     | 5                                 |                                         | ٠                |  |
| * จังหวัด         | מינור ארגוארורגע און                     |     | ผลิตภัณฑ์                         |                                         |                  |  |
| * อำเภอ/เขต       | เขตจดจักร                                |     |                                   | สันด้วย ,                               |                  |  |
| ต่าบลใแขวง        |                                          |     |                                   |                                         |                  |  |
| รมัสไปรษณีย์      |                                          |     | ญัติดเต่อประสานงา                 |                                         |                  |  |
| โลมลดีเหต่อ       |                                          |     | *ชื่อ-สกุล                        | arum kitipongwatana                     |                  |  |
| Sun And           | 631334287                                |     | โทรศัพท์                          | 0810000000                              |                  |  |
| timetran          | 021234007                                |     | *ถึเมลั                           | a kitipongwatana@gmail.com              |                  |  |
| โมรสาร            | 02xxxxxxxx                               |     | 424 คลิ                           | กเพื่ออบบัติ หรือไบ่อบบัติ              | _                |  |
| มือก็อ            | 081xxxxxxxxxxxxxxxxxxxxxxxxxxxxxxxxxxxx  |     | 4.2.4 1161                        |                                         |                  |  |
| * อีเมล์          | a.kitipongwatana@gmail.com               |     |                                   |                                         | \                |  |

รูปที่ 14 ตัวอย่างเนื้อหาในอีเมลที่ระบบส่งให้ผู้ประสานงานของสถานประกอบการ

รูปที่ 15 หน้าต่างสำหรับทำการอนุมัติหรือไม่อนุมัติการสมัคร

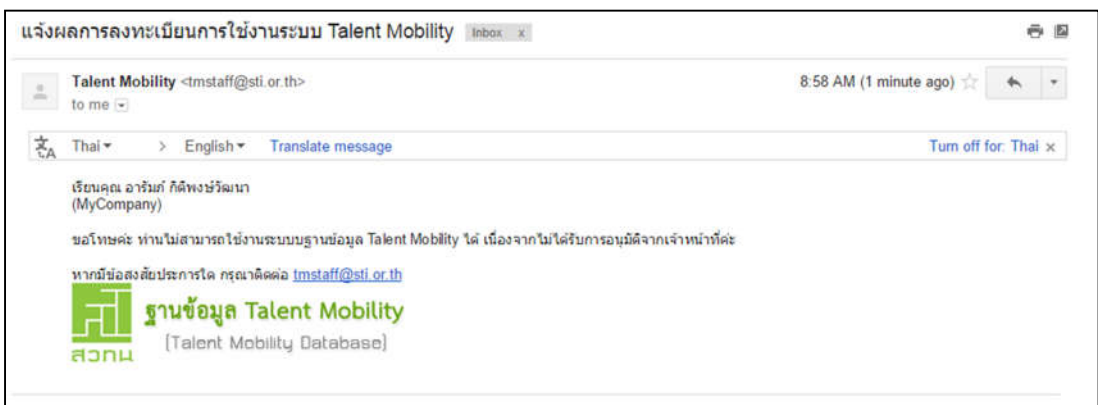

รูปที่ 16 ตัวอย่างอีเมลแจ้งผลการไม่อนุมัติลงทะเบียน

## 5. การตรวจเช็คความต้องการของสถาประกอบการในระบบฐานข้อมูล

ตามที่กล่าวไปในตอนต้นระบบฐานข้อมูลอยู่ในขั้นตอนการพัฒนา ซึ่งปัจจุบันระบบมีความสามารถ เพียงรองรับความต้องการและค้นหารายชื่อนักวิจัยเบื้องต้นจากสถานประกอบการ และส่งผลให้โครงการ ทั้งหมดดำเนินงานผ่านศูนย์ๆโดยตรง แต่อย่างไรก็ตามพบว่ามีสถานประกอบการจำนวนหนึ่งได้เข้ามาใช้งาน และแจ้งความต้องการ แต่ไม่ได้รับการติดต่อกลับส่งผลให้ศูนย์ๆสูญเสียผู้ที่จะเข้าร่วมโครงการ เพื่อแก้ไขปัญหา ดังกล่าวเบื้องต้น ทาง สวทน. จึงได้กำหนดขั้นตอนชั่วคราวโดยมีขั้นตอนดังนี้

5.1 ทำการคลิกเลือกเครื่องมือ "ระบบจับคู่ความต้องการ" ดังรูปที่ 17 และระบบจะทำการแสดง รายชื่อสถานประการพร้อมจำนวนงานที่ต้องการดังรูปที่ 18

5.2 ทำการคลิกที่ตัวเลขจำนวนงาน ถัดจากนั้นระบบจะแสดงรายการงานของสถานประกอบการที่ ต้องการดังรูปที่ 19

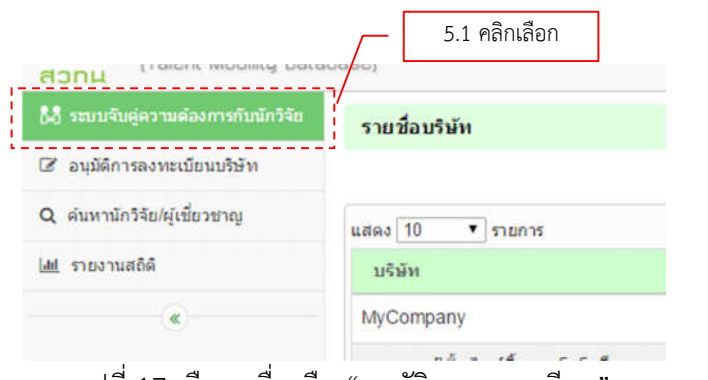

รูปที่ 17 เลือกเครื่องมือ "อนุมัติการลงทะเบียน"

| รายชอบรพท        | 5.2 คลิกตัวเลขล้านวนหาน          |   |            |             |             |
|------------------|----------------------------------|---|------------|-------------|-------------|
|                  | J.Z FIGITIPI 3661 010 12 3 20 12 |   | $\neg$     | O เพิ่มราย  | บซื้อนริษัท |
| udeo 10 🔻 stants |                                  |   | ดันทา :    |             |             |
| บจิมัท           | ្ ស្រីយតែម                       | e | จำนงมงาน = | ความสำคัญ 👻 | au          |
| MyCompany        |                                  |   | 1.0        |             | ×           |

รูปที่ 18 รายชื่อสถานประกอบการและจำนวนงานที่ต้องการ

5.3 ทำการคลิกที่ชื่อของตำแหน่งงาน ถัดจากนั้นระบบจะแสดงราบละเอียดความต้องการงานของ สถานประกอบการดังรูปที่ 20

| รายชื่อบริษัท / รายการงาน                                                         |                      |                    |          |        |             |            |
|-----------------------------------------------------------------------------------|----------------------|--------------------|----------|--------|-------------|------------|
| บรัษัท : MyCompany                                                                |                      |                    |          |        |             | • เพิ่มงาน |
| รายการงานที่กำลังผ่าเนินการ รายการงานที่ <u>เสร็จสั้น</u><br>แสดง 10 • รายการ 5.3 | คลิกที่ตำแหน่งงาน    |                    | ตับหา :  |        |             |            |
| สำแหน่งงาน *                                                                      | วันที่แก้ไขล่าสุด 🔅  | นักวิจัยที่เลือก 🔅 | anne     | ศาร้อง | จับคู่      | สม         |
| นักวิจียและออกแบบ                                                                 | 25 พ.ย. 2558 15:19u. | 0                  | - •      |        | Q           | ×          |
| แสดง 1 ถึง 1 จาก 1 รายการ                                                         |                      |                    | 1000/000 |        | 1<br>6a1d>> |            |

รูปที่ 19 รายชื่องานที่ต้องการของสถานประกอบการ

5.4 ถัดจากนั้นนำรายละเอียดดังกล่าวไปทำการติดต่อกับสถานประกอบการและดำเนินงานใน โครงการตามปกติ

| ษัท : MyCompany ตำแหน่งงาน                                        | นักวิจัณและออกแบบ                                                |                                               |                                                 |
|-------------------------------------------------------------------|------------------------------------------------------------------|-----------------------------------------------|-------------------------------------------------|
| กี่ยวกับงาน** ผู้ประสานงาน                                        | เงินเดือนและค่าดอบแทน ** เกื่อวกับ                               | สำหรัความเป็นเจ้าของ ข้อมูลเพิ่มเต้บ          | ( ** ข่อมูลสำคัญ เพื่อใช้ในการจับผู้กำลังแรงงาร |
| *ตำแหน่งที่ต้องการ                                                | ນັກวิຈິຍແສະວລກແນນ                                                |                                               |                                                 |
| * หน้าที่ความรับผิดชอบของงาน                                      | ร่าการออกแบบวงจรรวม                                              |                                               |                                                 |
| *ความเชี่ยวชาญ                                                    | IC Design                                                        | 🖸 เพิ่มความเขี้ขวขาญ                          |                                                 |
| *ระดับการศึกษา                                                    | ปริญญาเอก 🔹 สาขาวิชา                                             |                                               |                                                 |
| ระยะเวลาการปฏิบัติงาน                                             | อย่างน้อย ใบ่ระบ 🔹 เดือน                                         |                                               |                                                 |
| <b>ภูมิภาคที่สามารถปฏิบัดิงานได้</b><br>(ระบุได้มากกว่า 1 รายการ) | 🗐 กรุงเทพและปรีมณฑล 🛛 ภาคกล<br>🗑 ภาคตะวันออกเฉียงเหนือ 🔛 ภาคตะวั | าง 🗇 ภาคเหนือ 👘 ภาคได้<br>วันออก 🖓 ภาคตะวันตก |                                                 |
| รูปแบบในการปฏิบัติงาน                                             | © เดิมเวลา (Full-time) 🛛 ไม่เดิมเวล                              | n (Part-time)                                 |                                                 |
| ระยะเวลาเริ่มปฏิบัติงานได้                                        | ⊚ พ้นที่ © 3 เดือน © 6 เดือน 🤇                                   | 010 020                                       |                                                 |
| ประสมการณ์ท่างานวิจัย                                             | อย่างน้อย โบระน 🔻 ปี                                             |                                               |                                                 |
| ณสมบัติของบุคลากรที่ต้องการ                                       |                                                                  |                                               |                                                 |

รูปที่ 20 รายละเอียดความต้องการ

5.5 เพื่อป้องกันการสับสนเกี่ยวกับความต้องการของสถานประกอบการในอนาคตให้ทำการลบข้อมูล งานที่ดำเนินการแล้ว ด้วยการคลิกที่ปุ่มสีแดงในช่องลบดังรูปที่ 21 ถัดจากนั้นระบบจะแสดงหน้าต่างให้ทำการ ยืนยันดังรูปที่ 22

| ศิษัท : MyCompany                                |                                         |                    |         |        |        | 0 เพิ่มงา |  |
|--------------------------------------------------|-----------------------------------------|--------------------|---------|--------|--------|-----------|--|
| รายการงานที่กำลังสำเนินการ รายการงานที่เสร็จสิ้น | ที่กำลังสำเนินการ รายการงานที่เสร็จสิ้ม |                    |         |        |        |           |  |
| anes 10 • stants                                 |                                         |                    | ตันหา : |        |        |           |  |
| สำแหน่งงาน *                                     | วันที่แก้ใชล่าสุด 🔅                     | นักวิจัยที่เลือก 🗧 | สถานะ   | ศำร้อง | จับคู่ | สม        |  |
| นักวิจัยและออกแบบ                                | 25 พ.ย. 2558 15:19u.                    | 0                  | - •     | *      | Q      |           |  |

## รูปที่ 21 ขั้นตอนการลบงาน

# 5.6 คลิกปุ่มยืนยันเพื่อทำการลบ

|       |                                                 |        |        | 5.6 คลิ | กเพื่อยืนยันการลบ |
|-------|-------------------------------------------------|--------|--------|---------|-------------------|
| 1     | ลบรายการข้อมูล                                  | /      |        | ×       |                   |
| เการง | ดุณต่องการลบรายการ นักวิจัยและออกแบบ ไข่หรือไม่ | /      |        |         |                   |
|       |                                                 | ยืนยัน | ยกเลิก |         |                   |
| นการ  | รายการงานที่เสร็จสั้น                           |        |        |         |                   |

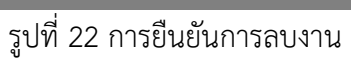